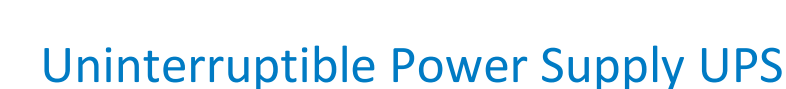

# COVER CORE ONE 1-3 kVA / kW

## User manual

The content of this document is copyrighted by the publisher and may not be reproduced without prior permission. We reserve the right to modify design and specifications without prior notice.

©Copyright 2023 COMEX S.A. All rights reserved.

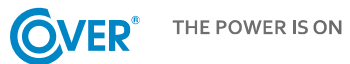

## Contents

| 1.<br>2. | Safety | y rules                                  |
|----------|--------|------------------------------------------|
|          | 21 н   | orizontal installation in a 19" rack     |
| _        | 2.1.11 |                                          |
| 3.       | Des    | fign and connection4                     |
|          | 3.1.   | Back panel of UPS4                       |
|          | 3.2.   | Connection of internal batteries5        |
|          | 3.3.   | Connection of external batteries5        |
|          | 3.4.   | Power connection                         |
|          | 3.5.   | Connecting loads to the UPS output       |
|          | 3.6.   | Remote REPO switch connection7           |
|          | 3.7.   | Connection of communication options7     |
|          | 3.8.   | TVSS connection                          |
| 4.       | LCD    | display support8                         |
|          | 4.1.   | Function keys                            |
|          | 4.2.   | LCD panel8                               |
|          | 4.3.   | Alarm signals10                          |
|          | 4.4.   | LCD display letter abbreviations10       |
|          | 4.5.   | Settings of UPS11                        |
|          | 4.6.   | Description of the UPS operating modes14 |
|          | 4.7.   | UPS warnings and audible alarms15        |
|          | 4.8.   | Error codes16                            |
| 5.       | UPS    | Soperation17                             |
|          | 5.1.   | UPS turning on17                         |
|          | 5.2.   | UPS turning off                          |
|          | 5.3.   | Battery test17                           |
|          | 5.4.   | Mutes the audible alarm                  |
|          | 5.5.   | Software installation17                  |
| 6.       | UPS    | S working environment and operation18    |
|          | 6.1.   | Working conditions                       |
|          | 6.2.   | The storage conditions                   |
|          | 6.3.   | Battery change18                         |

## 1. Safety rules

This manual provides information on the safe use of the UPS. Before unpacking and installing the power supply, read its contents and follow its recommendations.

| $\triangle$ | MET STANDARDS - EXECUTION                                    |
|-------------|--------------------------------------------------------------|
| EN 62040-3  | Uninterruptible Power Systems (UPS): Performance Methods and |
|             | Test Requirements.                                           |

| $\land$         | STANDARDS MET - ELECTROMAGNETIC COMPATIBILITY                                                                                                    |                   |
|-----------------|----------------------------------------------------------------------------------------------------|-------------------|
| EN 62040-2 :20: | 5 C2 Uninterruptible Power Supply Systems (UPS): Electromage Compatibility.                                                                                  | gnetic            |
| EN 61000-2-2 :2 | 02 Electromagnetic Compatibility (EMC): Environment. Compat<br>Levels for IF Conducted Disturbances and signaling in public<br>voltage power supply systems. | ibility<br>c low- |
| EN 61000-4-2 :2 | 09 Electromagnetic compatibility (EMC): Methods of testing<br>measurement - testing of resistance to electrostatic dischar                                   | g and<br>ges.     |
| EN 61000-4-3 :2 | 06 Electromagnetic Compatibility (EMC): Testing and Measure<br>Methods - Radio Frequency Electromagnetic Field Immunity                                      | ement<br>Test     |
| EN 61000-4-4 :2 | <ul> <li>12 Electromagnetic Compatibility (EMC): Testing and Measure<br/>Methods - Immunity testing against series of fast elec<br/>transients.</li> </ul>   | ement             |
| EN 61000-4-5 :2 | 14 Electromagnetic Compatibility (EMC): Testing and Measure<br>Methods - Surge Immunity Test.                                                                | ement             |
| EN 61000-4-6 :2 | 14 Electromagnetic compatibility (EMC): Methods of testing<br>measurement - Immunity to conducted disturbances induc<br>radio frequency fields.              | g and<br>ed by    |
| EN 61000-4-8 :2 | 10 Electromagnetic compatibility (EMC): Methods of testing<br>measurement - Testing the resistance to magnetic field wit<br>frequency of the power grid.     | g and<br>h the    |

The device complies with Directive 2004/108/EC (EMC).

| $\triangle$    |         | STANDARDS MET - SAFETY                                                    |
|----------------|---------|---------------------------------------------------------------------------|
| EN 62040-1 :2  | 2017    | Uninterruptible Power Systems (UPS): General and UPS safety requirements. |
| EN 60950-1:2   | 006     | Information technology devices. Security.                                 |
| IEC 60417      |         | Symbols used on devices                                                   |
| The device eee | ممانممي |                                                                           |

The device complies with Directive 2006/95/EC (LVD).

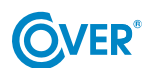

- Keep this manual! The manual contains important instructions for the use of the UPS, which should be followed during the installation and use of the UPS device and batteries.
- Condensation may occur if the UPS is cold and is brought into a warm room. Therefore, you should wait at least 2 hours until it starts.
- To reduce the risk of electric shock, the UPS should be installed in a dust-free room with appropriate temperature and humidity. The ambient temperature must not exceed 40°C.
- Do not install the power supply in a place exposed to direct sunlight or other sources of heat.
- Do not connect devices to the UPS output that may overload it, e.g. laser printers, electric heaters, etc.
- Cables should be connected and placed in such a way that no one can accidentally step on or disconnect them.
- The UPS must be connected to a socket with a pin with a functional protective conductor (PE).
- Do not block the ventilation openings in the UPS. Make sure that the vents are uncovered and there is a minimum of 25 cm of free space for free ventilation.
- The UPS power socket should be protected by a suitable overcurrent circuit breaker.
- The UPS has its own battery power source, so there may be voltage at the output sockets even though the UPS is not connected to the mains.
- Batteries should be handled by trained personnel who are familiar with the use of batteries and take appropriate precautions when using them.
- If it is necessary to replace the batteries, use batteries with the same number and the same parameters, i.e. rated voltage, capacity and dimensions.

**ATTENTION!** Do not throw batteries into fire. The battery may explode.

## **ATTENTION!** Do not open or damage the battery. The released electrolyte is harmful to the skin and eyes. It can be toxic.

- The battery may present a risk of electric shock. Observe the following precautions when working with batteries:
  - Remove watches, rings and other metal objects from your hand.
  - Use tools with insulated handles.
  - Wear rubber gloves and boots.
  - Do not place tools or metal parts on top of the battery.
  - $\circ\;$  Disconnect the battery charging source before connecting or disconnecting the battery terminals.
- Check that the battery is not inadvertently grounded. If present, remove the source of the ground fault. Contact with any part of a grounded battery can cause electric shock.

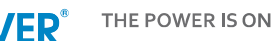

## 2. Transportation, UPS unpacking

Check carefully that the carton and contents are not damaged. If any damage is found, immediately inform the transport company and the distributor of the power supply. Do not throw away the power supply packaging.

- 1. If no damage is found, carefully open the carton.
- 2. Unpack all protective elements (sponges, fillers).
- 3. Carefully remove the UPS from the protective film and place it on a clean, flat and stable surface.

Only transport the UPS in its original packaging to prevent mechanical damage, shocks and impacts.

#### 2.1. Horizontal installation in a 19" rack

The CORE series power supply can be mounted in a 19" Rack. Both the UPS and the battery module require 2U space for installation. Each item requires optional brackets (rack rails) for mounting in the rack.

For proper installation, you must:

Step 1

Step 2

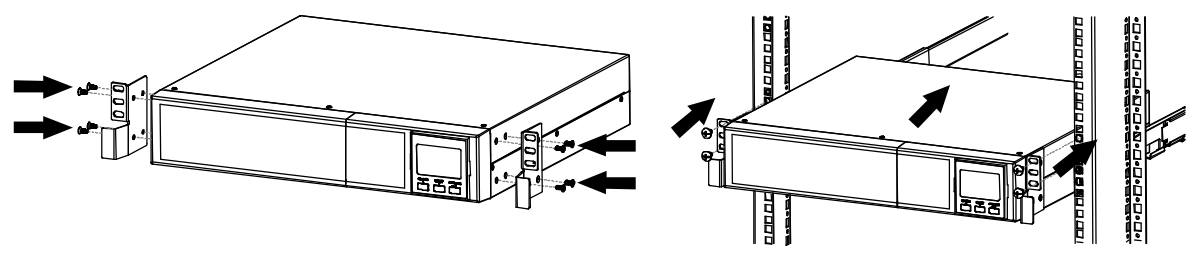

#### 2.2. Vertical installation (Tower)

To install the power supply in the Tower position, use special supports that secure the power supply and enable its stable positioning in a vertical position. In order to place the power supply correctly, you should:

Step 1

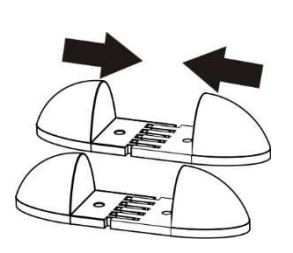

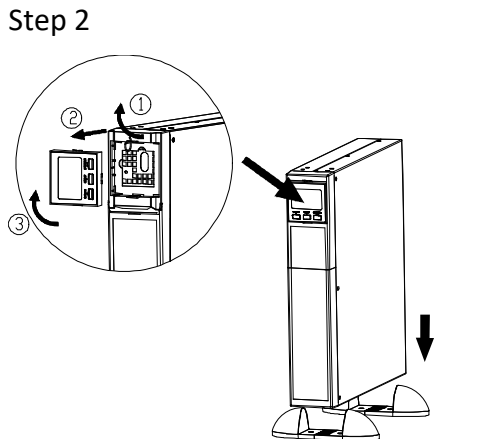

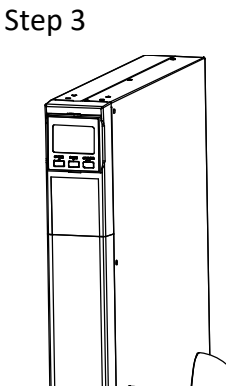

## 3. Design and connection

### 3.1. Back panel of UPS

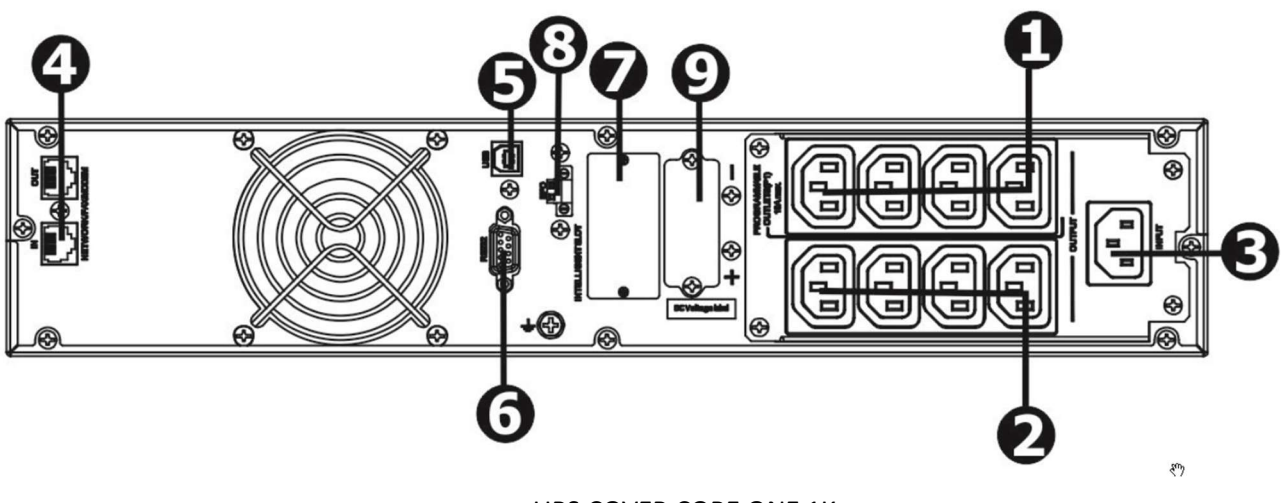

UPS COVER CORE ONE 1K

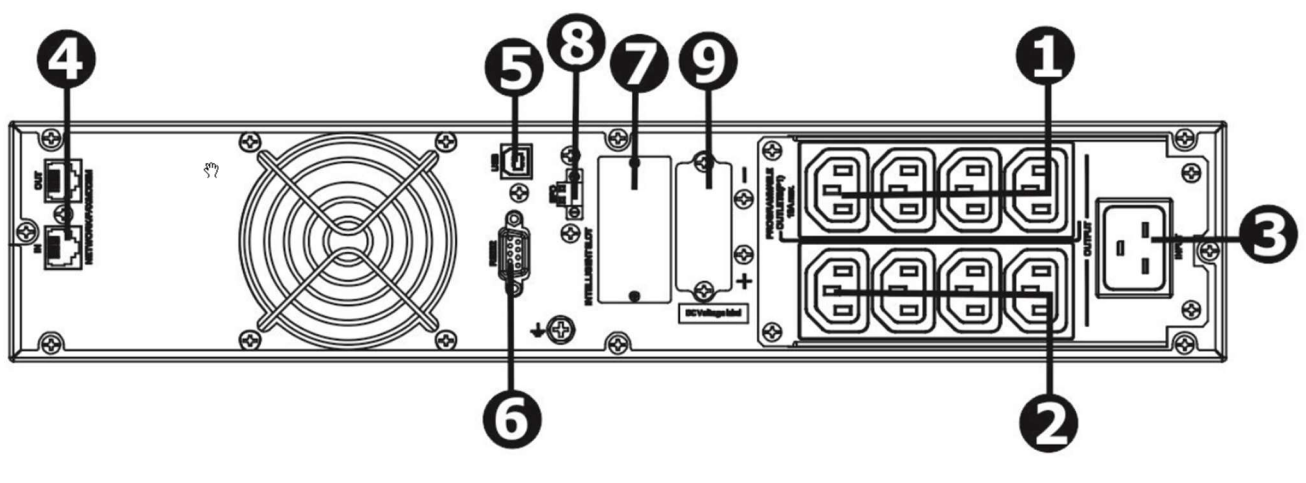

UPS COVER CORE ONE 2K

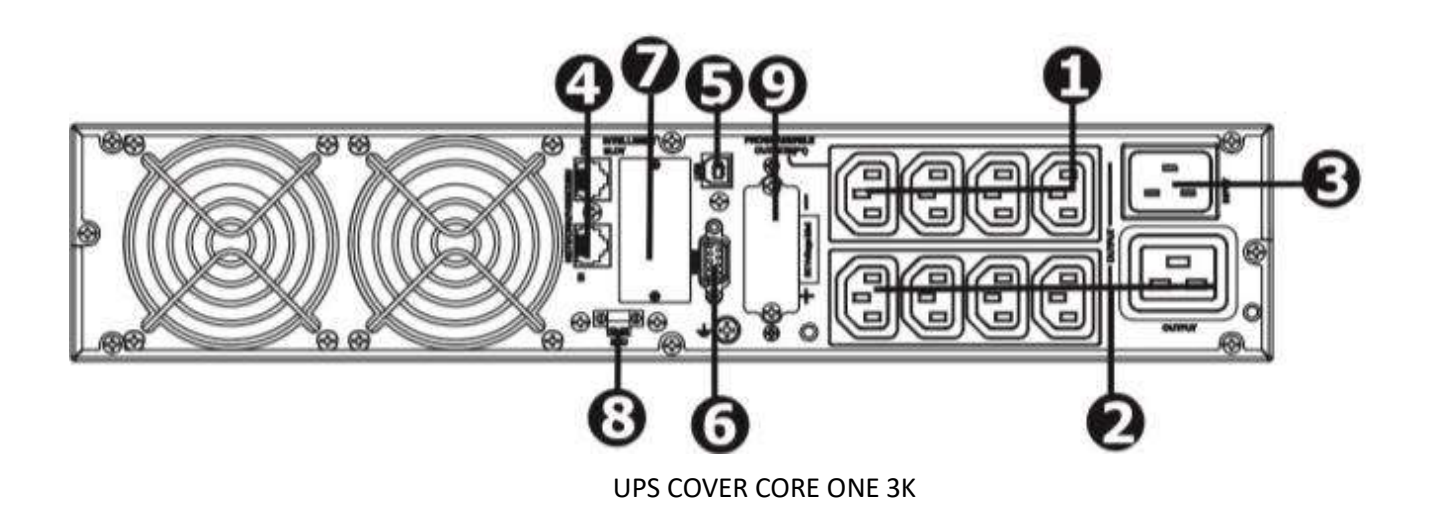

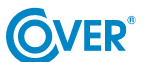

- 1. Programmable output sockets: can be switched off, intended for less critical loads.
- 2. Fixed output sockets: for connecting critical loads. Voltage is present on these outlets whenever the UPS is operating in normal or battery mode.
- 3. Power socket.
- 4. TVSS data line surge protection (network, fax, modem).
- 5. USB port.
- 6. RS-232 port.
- 7. Communication slot.
- 8. Remote Emergency Power Off (EPO) input.
- 9. Additional battery connector.

#### 3.2. Connection of internal batteries

For safe transportation of the UPS, the battery cables inside the UPS are disconnected. Before installing the UPS, please follow the instructions below to connect the batteries.

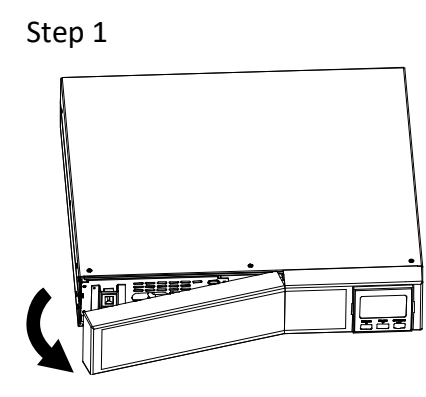

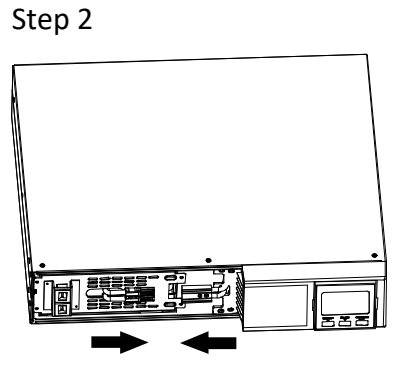

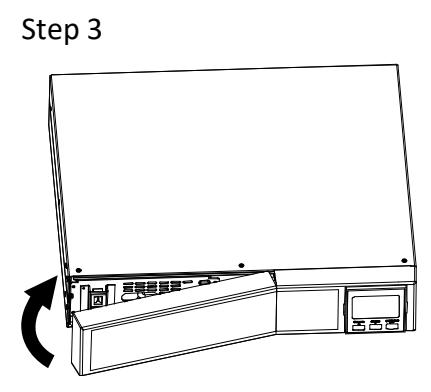

Remove the front panel.

Connect the battery plugs.

Install the front panel.

#### 3.3. Connection of external batteries

Connect one end of the battery cable to the appropriate socket on the rear panel of the UPS, the other end to the socket located on the battery module. In the case of more battery modules, the remaining connections are made between the supplied battery modules as shown in the figure below.

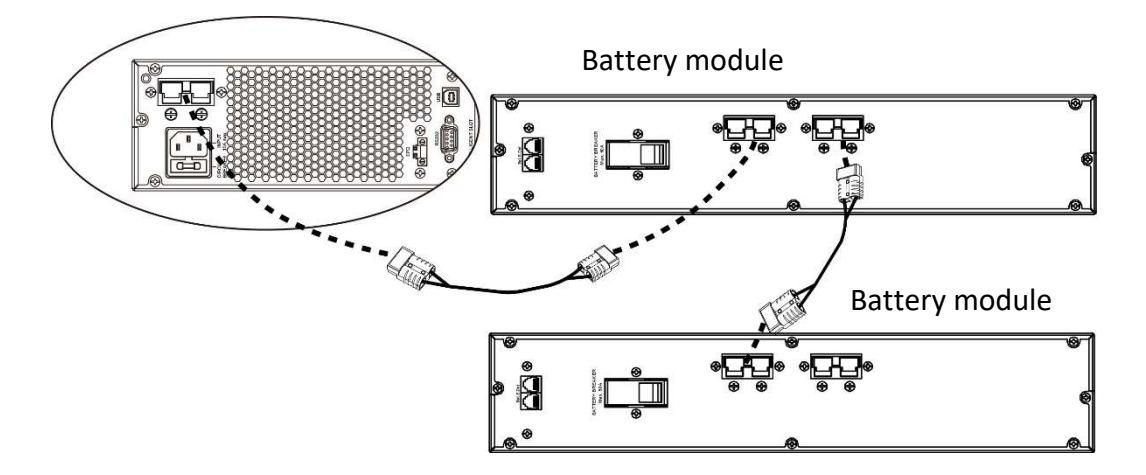

If additional battery modules or external batteries are connected, the UPS should check and, if necessary, correct the setting of the connected battery capacity.

After connecting the external battery module, switch on the battery circuit by lifting the protection on the back cover of the battery module (Battery Breaker).

#### **3.4.** Power connection

The power supply should be connected to an electrical outlet equipped with a pin with an operational protective conductor using the cable supplied by the manufacturer. The electrical socket to which the power supply is connected should be protected by a circuit breaker. The recommended cross-section of the power cable in the electrical installation is 2.5 mm2. It is recommended to use a separate socket to power the UPS, protected by its own circuit breaker. The current value for the correct selection of protection on the UPS power supply is given below.

| Power of UPS | Minimum protection value |
|--------------|--------------------------|
| 1 kVA        | 10 A                     |
| 2 kVA        | 16 A                     |
| 3 kVA        | 20 A                     |

#### 3.5. Connecting loads to the UPS output

The UPS is equipped with standard IEC 320 sockets. Connecting receivers requires the use of standard IEC 320 C13 - C14 (10A) or IEC 320 C19-C20 (16A) cables. The UPS is equipped with 8 IEC 320-C13 (10A) sockets and 1 16A (IEC 320-C19) socket.

The UPS has two groups of output sockets: programmable sockets and fixed sockets.

It is recommended to connect critical loads to group 2 sockets, and less important loads to group 1 programmable sockets (see description 3.1.).

In the event of a power failure, you can extend the working time of critical loads (connected to the group 2 sockets) on the battery by reducing the working time of devices connected to the programmable sockets (group 1). Programming the working time of devices connected to the programmable sockets is available from the level of the UPS configuration menu.

Do not connect devices to the UPS output that may overload it, e.g. laser printers, electric heaters, heaters, etc.

Cables should be connected and placed in such a way that no one can accidentally disconnect them.

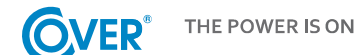

#### 3.6. Remote REPO switch connection

The UPS is equipped with an EPO port for connecting a remote REPO (Remote Emergency Power Off) switch.

By default, the EPO port is configured as NC (normally closed), EPO is activated by breaking the connection between Pin 1 and Pin 2 (jumper removed).

You can change the EPO configuration to NO (Normally Open) from the Setup Menu on the LCD. Changing the configuration to NO requires removing the jumper between Pin 1 and Pin 2.

#### 3.7. Connection of communication options

The UPS has three communication ports:

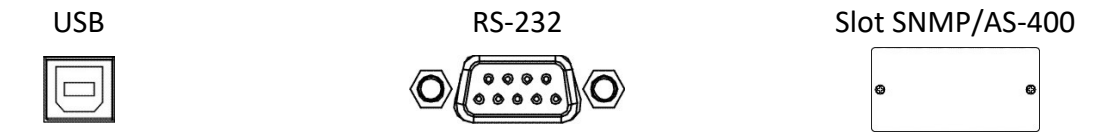

To enable automatic management and monitoring of the UPS, connect the USB cable supplied with the UPS to the USB port on the UPS on one end and the USB port on the computer on the other. The software supplied with the UPS allows you to automate the processes of switching on/off the receivers connected to the UPS depending on the events that occur on the UPS (e.g. power failure, low battery charge, overload, etc.). The software also allows for ongoing monitoring of operation and registration of the history of UPS events.

The UPS also has a slot for additional cards, which enables retrofitting with an SNMP network card for remote communication via the Internet or an AS-400 relay contact card for communication with external supervision systems, e.g. BMS.

Attention! RS-232 and USB port cannot be used simultaneously.

#### 3.8. TVSS connection

In order to protect the data lines (Internet/fax/telephone) against surges, the UPS is equipped with an additional TVSS filter. The protected device should be connected to the sockets located on the rear panel of the power supply, marked as in the figure beside.

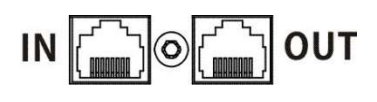

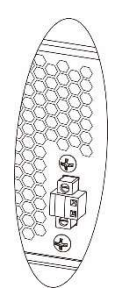

## 4. LCD display support

## 4.1. Function keys

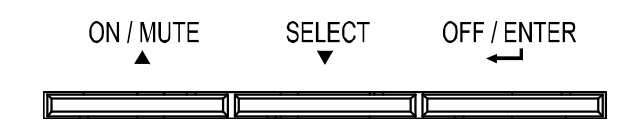

| Button                 | Function                                                                                                    |  |  |
|------------------------|----------------------------------------------------------------------------------------------------|--|--|
| ON/MUTE                | <ul> <li>Turn on the UPS: press and hold for at least 2 seconds.</li> <li>Alarm Silence: When the UPS is running on battery, press and hold for at least 3 seconds to turn the buzzer on or off.</li> <li>Does not apply when there is an alarm condition.</li> <li>Up Arrow: Key to scroll up to the previous line in the UPS menu.</li> <li>Enable self test mode: press and hold for 2 seconds during normal UPS operation.</li> </ul>                                                                 |  |  |
| OFF/ENTER<br>₊J        | <ul> <li>UPS shutdown: press and hold for 2 seconds.</li> <li>UPS shutdown: press and hold for 2 seconds.</li> <li>Depending on the configuration of the Bypass mode in the menu: the UPS will switch to Stand-By mode (no output voltage) or Bypass mode (output voltage from the municipal network).</li> <li>Confirmation of selection: press the key to confirm the selection in the menu.</li> </ul>                                                                                                 |  |  |
| SELECT                 | <ul> <li>Switching between display information: press to switch between information displayed on the panel, such as voltage, frequency, battery voltage, etc.</li> <li>Settings menu: press and hold for 5 seconds to enter the UPS settings (configuration) menu. This function is only available when the UPS is in Bypass or Stand-By mode.</li> <li>Down Arrow: Key to scroll down to the next line in the UPS menu.</li> </ul>                                                                       |  |  |
| ON/MUTE<br>+<br>SELECT | <ul> <li>Switching to Bypass: During normal operation of the UPS, press the [ON/MUTE] and [SELECT] keys simultaneously for 3 seconds, the UPS will enter Bypass mode. Transfer to Bypass is not possible if the supply voltage is outside the acceptable range.</li> <li>Exit the menu setting mode or go to the upper menu level: In the setting menu mode, press the [ON/MUTE] and [SELECT] keys simultaneously for 0.2 seconds to go to the upper menu level or exit the setting mode menu.</li> </ul> |  |  |

#### 4.2. LCD panel

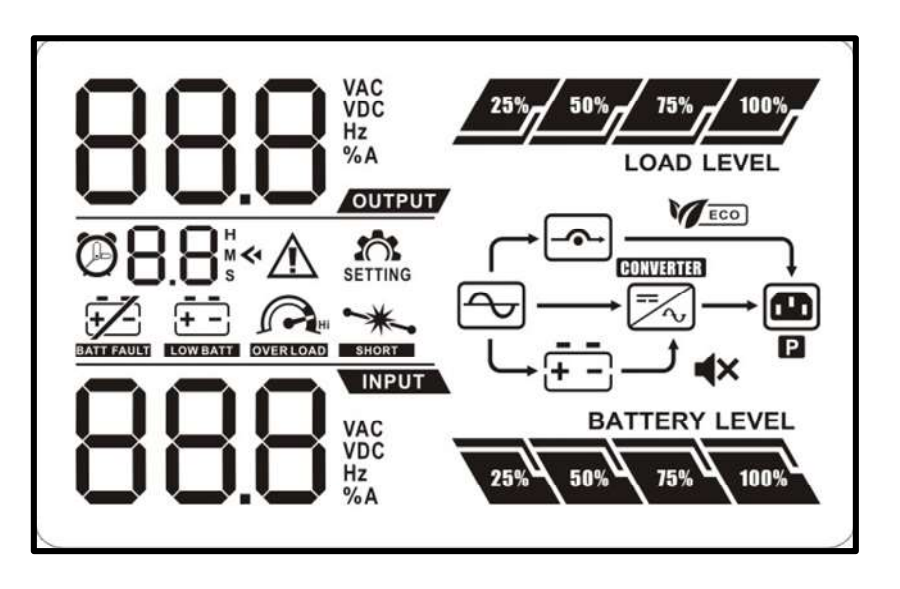

| LCD panel                      | Function                                                                                                    |  |  |
|--------------------------------|----------------------------------------------------------------------------------------------------|--|--|
| Autonomy time information      |                                                                                                    |  |  |
| <b>⊘8.8</b> <sup>⊭</sup>       | Displays the estimated working autonomy time of the power supply<br>H: hours, M: minutes, S: seconds                   |  |  |
| Configuration and error info   | rmation                                                                                                    |  |  |
| 8.8 «                          | Displays the parameter value. Description of possible indications is contained in subchapter 4.5.                      |  |  |
| 8.8«A                          | Displays an error or warning code. Error and warning codes are described in sections 4.7. and 4.8.                     |  |  |
| Sound signaling                |                                                                                                    |  |  |
| <b>▲</b> ×                     | Indicate that the beeper is off                                                                                        |  |  |
| Output information             |                                                                                                    |  |  |
|                                | Wyświetla wartości napięcia i częstotliwości wyjściowej:<br>VAC: napięcie AC [V], Hz: częstotliwość [Hz], A: prąd [A]  |  |  |
| Informacje o obciążeniu        |                                                                                                    |  |  |
| 25% 50% 75% 100%<br>LOAD LEVEL | Indicates load level 0-24%, 25-49%, 50-74%, and 75-100%.                                                               |  |  |
| OVERLOAD                       | Indicates an overload condition.                                                                                       |  |  |
| SHORT                          | Indicates a short circuit condition on the UPS output.                                                                 |  |  |
| Information about program      | med outputs                                                                                                    |  |  |
| P                              | Indicates whether a group of programmable sockets is configured.                                                       |  |  |
| Operating mode information     | n                                                                                                    |  |  |
| $\sim$                         | Indicates that the UPS is connected to the utility grid.                                                               |  |  |
| +-                             | Indicates that the batteries are connected to the UPS.                                                                 |  |  |
| - <u>~</u>                     | Indicates that Bypass is active.                                                                                       |  |  |
| MECO.                          | Indicates that ECO mode is on.                                                                                         |  |  |
| =~~                            | Indicates that the UPS inverter is running.                                                                            |  |  |
|                                | Indicates that the output voltage is present.                                                                          |  |  |
| CONVERTER                      | Indicates that the UPS is in frequency converter mode.                                                                 |  |  |
| Battery information            |                                                                                                    |  |  |
| BATTERY LEVEL                  | Indicates 0-24%, 25-49%, 50-74%, and 75-100% charge.                                                                   |  |  |
|                                | Indicates a damaged battery.                                                                                           |  |  |
|                                | Indicates a low battery level.                                                                                         |  |  |
| Input and battery information  | on                                                                                                    |  |  |
| BBBB                           | Displays input voltage, frequency and battery voltage:<br>VAC: AC voltage [V], VDC: DC voltage [V], Hz: frequency [Hz] |  |  |

## 4.3. Alarm signals

| Battery mode           | Beeps every 5 seconds.  |
|------------------------|-------------------------|
| Low voltage of battery | Beeps every 2 seconds.  |
| Overload               | Beeps every 1 second.   |
| Error                  | Continuous signal.      |
| Bypass mode            | Beeps every 10 seconds. |

#### 4.4. LCD display letter abbreviations

| Abbreviation | Display indication | Meaning                                             |
|--------------|--------------------|-----------------------------------------------------|
| AC           | AC                 | EPO NO - normally open (active after short circuit) |
| AO           | RO                 | EPO NC - normally closed (active when open)         |
| BR           | 62                 | Battery change                                      |
| СН           | [H                 | Charger                                             |
| DIS          | 91 5               | Disable                                             |
| EAT          | 686                | Estimated autonomy time                             |
| EE           | 88                 | Error EEPROM                                        |
| ENA          | EN8                | Enable                                              |
| EP           | EP                 | EPO - emergency shutdown (necessary restart)        |
| ESC          | 850                | Escape                                              |
| FU           | FU                 | Bypass frequency unstable                           |
| HLS          | HLS                | High voltage level                                  |
| LLS          | LLS                | Low voltage level                                   |
| OI           | 01                 | Input current too high                              |
| ОК           | OK                 | OK!                                                 |
| ON           | 00                 | Turning on                                          |
| RAT          | 14 FBF             | Current time of battery operation                   |
| SD           | Sd                 | Shut-Down                                           |
| SF           | SF                 | Phase - neutral connection sequence error           |
| TP           | ٤P                 | Temperature                                         |

#### 4.5. Settings of UPS

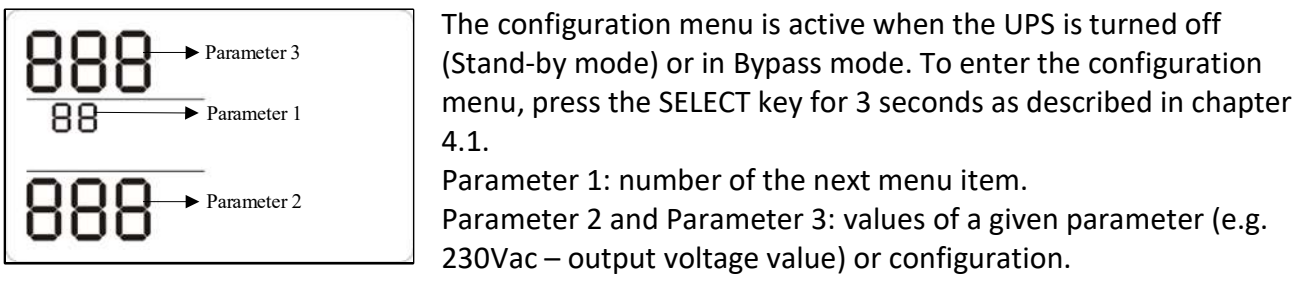

| Display status                       | Settings                                                                                                    |  |  |  |
|--------------------------------------|----------------------------------------------------------------------------------------------------|--|--|--|
| 01 - Setting the output voltage valu | 01 - Setting the output voltage value                                                                                                    |  |  |  |
|                                      | <ul> <li>200: indicates 200Vac output voltage</li> <li>208: indicates 208Vac output voltage</li> <li>220: indicates 220Vac output voltage</li> <li>230: indicates 230Vac output voltage (default)</li> <li>240: indicates 240Vac output voltage</li> </ul>                                                                                                    |  |  |  |
| 02 – Frequency converter available   | /unavailable                                                                                                    |  |  |  |
|                                      | ENA: Converter function available<br>DIS: Converter function unavailable (default)                                                                                                    |  |  |  |
|                                      |                                                                                                    |  |  |  |
| O3 - Frequency setting               | Battery frequency setting:<br>BAT 50: output frequency 50Hz<br>BAT 60: output frequency 60Hz<br>When the UPS works as a converter, you can select the voltage<br>frequency:<br>CF 50: output frequency 50Hz<br>CF 60: output frequency 60Hz<br>Economy mode availability setting (ECO mode)<br>ENA: ECO function available<br>DIS: ECO function unavailable (default)                                                          |  |  |  |
| 04 « strike<br>                      | ) mode                                                                                                    |  |  |  |
|                                      | <ul> <li>Settings of the lower and upper limits of the supply voltage for ECO mode.</li> <li>HLS: upper supply voltage range. Using the arrow keys, it is possible to select the range +7V ÷ +24V from the nominal value, e.g. 230V (default +12V).</li> <li>LLS: lower supply voltage range. Using the arrow keys, it is possible to select the range 77V ÷ -24V from the nominal value, e.g. 230V (default -12V).</li> </ul> |  |  |  |

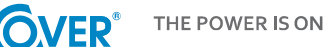

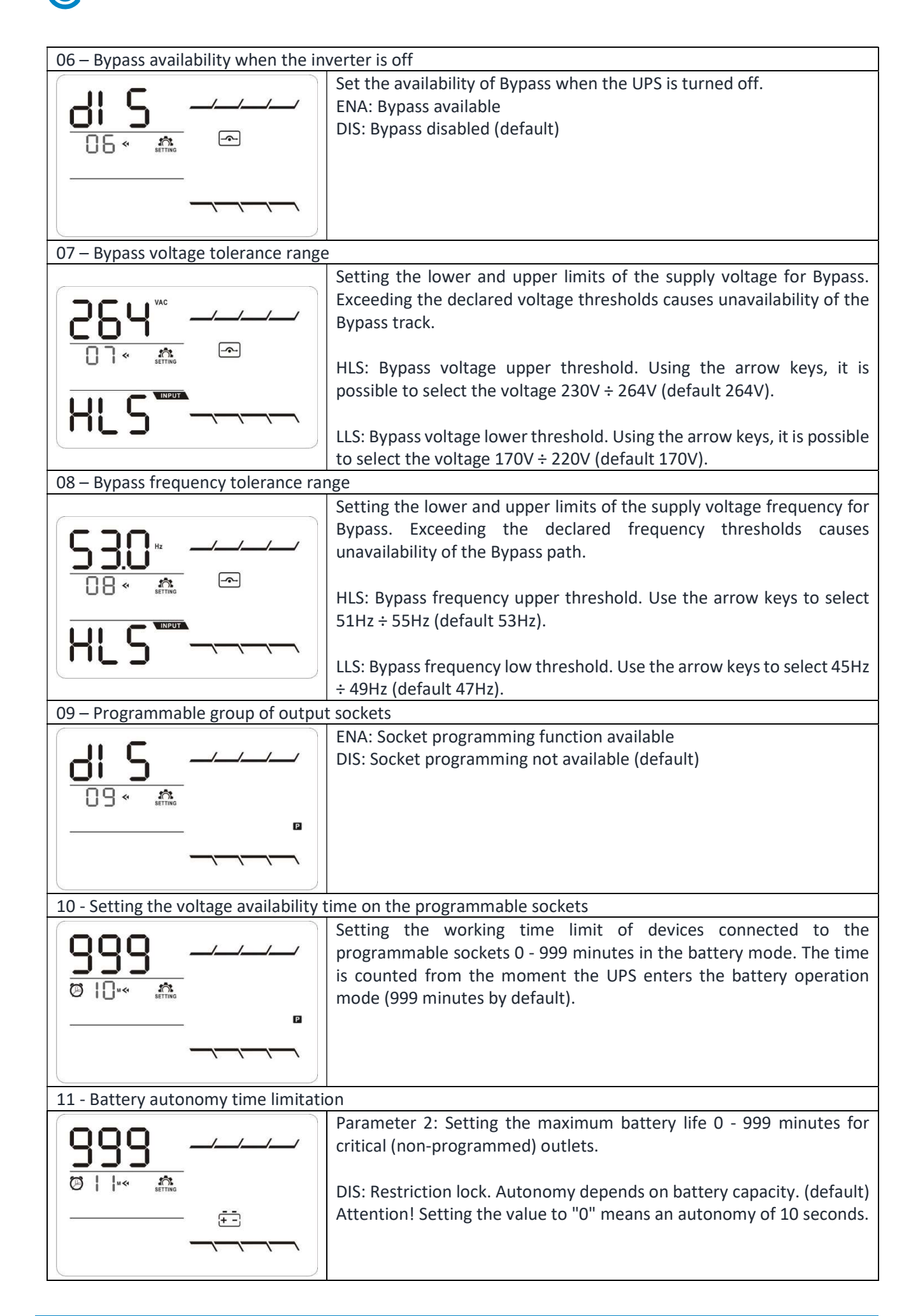

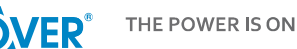

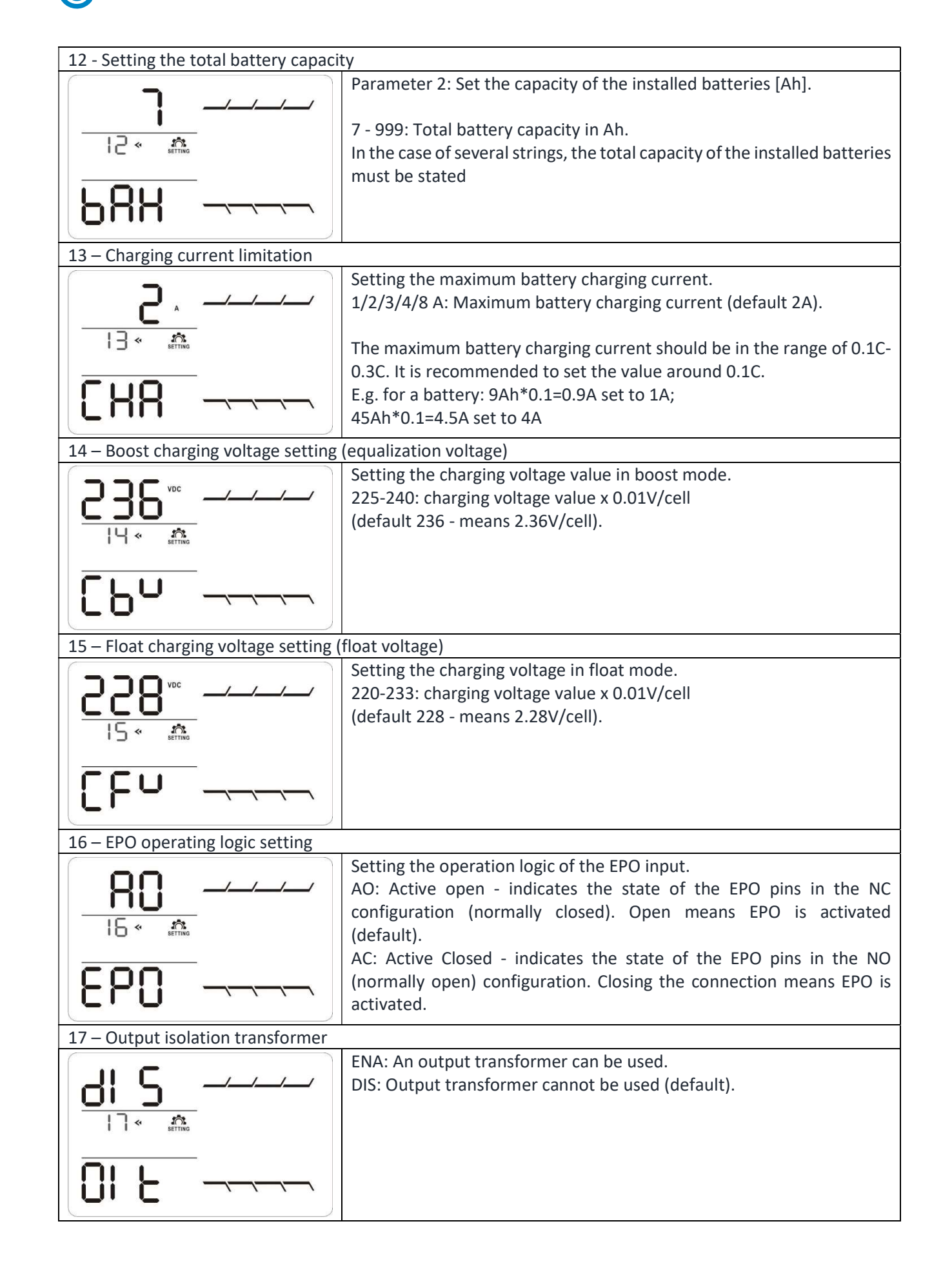

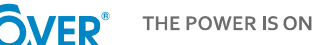

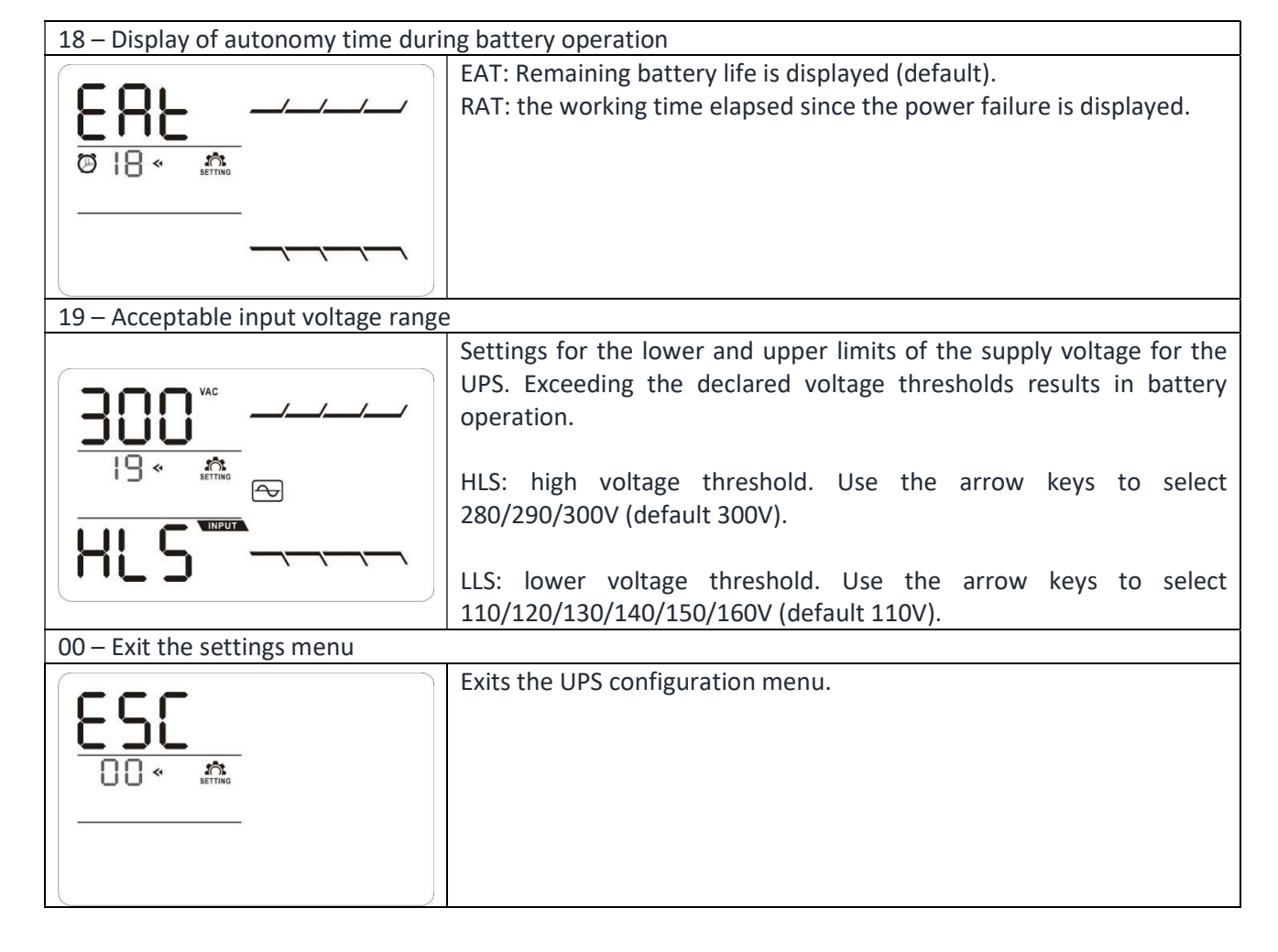

#### 4.6. Description of the UPS operating modes

| Working mode                | Description                                                                                                    | Display status |
|-----------------------------|----------------------------------------------------------------------------------------------------|----------------|
| Normal mode<br>(On Line)    | If the supply voltage is within tolerance, the<br>UPS supplies the loads directly from the mains.<br>In this mode, after the battery is fully charged,<br>the fans are turned off to increase the<br>efficiency of the device. |                |
| ECO mode                    | If the supply voltage is within tolerance, the<br>UPS operates in Bypass mode, the batteries<br>are charged, but the inverter is in Stand-by<br>mode, which increases efficiency and reduces<br>operating costs.               |                |
| Frequency<br>converter mode | If the frequency of the supply voltage is within<br>the range of 40÷70Hz, it is possible to set a<br>fixed value of the output voltage frequency of<br>50 or 60Hz. In this mode, the batteries are also<br>charged.            |                |
| Battery mode                | In the event of a power failure or when the input voltage is out of tolerance to maintain the output voltage within the required tolerance, the UPS transfers to battery operation. A beep sounds every 5 seconds.             |                |

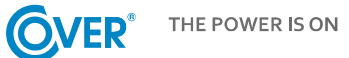

| Bypass mode   | If the supply voltage is within the acceptable<br>range and an overload or any other event<br>occurs, the UPS will transfer to Bypass mode.<br>A beep sounds every 10 seconds. |  |
|---------------|----------------------------------------------------------------------------------------------------|--|
| Stand-by mode | The UPS is off, there is no output voltage, but the batteries are being charged.                                                                                               |  |
| Alarm         | In emergency mode, the UPS indicates the error code and icons associated with the event.                                                                                       |  |

## 4.7. UPS warnings and audible alarms

| Warning                         | Icon (flashing)           | Code | Sound signal                  |  |  |
|---------------------------------|---------------------------|------|-------------------------------|--|--|
| Low battery voltage             |                           |      | Every 2 seconds               |  |  |
| Overload                        |                           |      | Every 1 second.               |  |  |
| Batteries not connected         |                           |      | Every 2 seconds               |  |  |
| Battery overcharged             | 25% 50% 75% 100%          |      | Every 2 seconds               |  |  |
| Input current too high          | $\bigtriangleup$          | 01   | 2 times every 10 seconds      |  |  |
| Phase error (phase/neutral)     | $\mathbb{A}^{\text{res}}$ | SF   | Every 2 seconds               |  |  |
| Active EPO (Fire Shutdown)      | $\land$                   | 6P   | Every 2 seconds               |  |  |
| Overheating                     | $\land$                   | EP   | Every 2 seconds               |  |  |
| Charger damaged                 | $\land$                   | EH   | Every 2 seconds               |  |  |
| Battery damage                  |                           |      | Every 2 seconds.<br>(UPS off) |  |  |
| Bypass voltage out of tolerance |                           |      | Every 2 seconds               |  |  |
| Bypass frequency unstable       | FU Every 2 seco           |      | Every 2 seconds               |  |  |
| Error EEPROM                    |                           | 88   | Every 2 seconds               |  |  |
| Battery replacement required    | $\bigwedge$               | 61-  | Every 2 seconds               |  |  |

### 4.8. Error codes

| Error                         | Code | lcon  | Error                         | Code | lcon     |
|-------------------------------|------|-------|-------------------------------|------|----------|
| BUS start error               | 01   | Х     | Battery voltage too high      | 27   |          |
| BUS start error               | 02   | Х     | Battery voltage too low       | 28   |          |
| BUS voltage low               | 03   | Х     | Charging system shorted       | 2A   | Х        |
| Inverter start error          | 11   | Х     | Temperature too high          | 41   | Х        |
| Inverter voltage high         | 12   | Х     | Overload                      | 43   | OVERUDAD |
| Inverter voltage low          | 13   | Х     | Damage to the charging system | 45   | Х        |
| Inverter output short circuit | 14   | SHORT | Input current too high        | 49   | Х        |

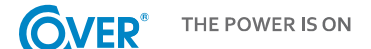

## 5. UPS operation

#### 5.1. UPS turning on

To turn on the UPS, press and hold the ON/Mute button on the UPS display for 2 seconds.

Attention! For maximum autonomy, charge the batteries for at least 10 hours after first use. Maximum battery capacity is reached after two complete discharge/charge cycles.

#### 5.2. UPS turning off

To turn off the UPS, press and hold the OFF/ENTER button on the UPS display for 2 seconds. Depending on the setting of parameter 06 of the settings menu (see section 4.5.) - Bypass availability, the UPS will disconnect the output or switch to Electronic Bypass mode.

To completely shut down the UPS, disconnect the power cord.

#### 5.3. Battery test

To activate the test function in the UPS, press and hold the ON/MUTE key for 3 seconds when the UPS is operating in normal, economic or converter mode. The UPS will perform a self-test and then return to the previous operating state by itself.

#### 5.4. Mutes the audible alarm

When the UPS is operating on battery, beeps are emitted. To mute the UPS, press and hold the ON/MUTE key for 3 seconds.

#### 5.5. Software installation

To take full advantage of the UPS, install the supplied ViewPower communication software.

During the installation, follow the instructions on the computer screen.

After the installation process is complete, restart your computer. Restarting the computer will automatically start ViewPower, which is indicated by the appearance of the ViewPower icon in the Windows system tray.

## 6. UPS working environment and operation

#### 6.1. Working conditions

To ensure proper working conditions for the uninterruptible power supply system, the room where the power supply is located must be clean, dust-free.

From time to time (at least every 6 months or more often depending on the degree of dirt), clean the ventilation holes on the power supply to ensure free air flow.

To extend battery life, the ambient temperature should be between 15-25°C.

#### 6.2. The storage conditions

If the UPS is not in use and is intended to be stored or stored, it is necessary to recharge the batteries periodically to avoid damaging the batteries. Depending on the storage temperature, connect the power supply to charge the battery at least every 6 months. Typically, the batteries are charged within 4 hours to 90% capacity, but it is recommended to leave the power supply turned on for 24-48 hours to fully charge the batteries, which will extend their life.

Temp. storage up to 20°C - charging every 6 months. Temp. storage up to 20°C - charging every 3 months. Temp. storage up to 20°C - charging every 1 month.

#### 6.3. Battery change

If the operating time of the UPS is less than half of the nominal with good batteries, or if the UPS reports a battery alarm, the batteries should be replaced immediately.

Attention! The UPS is equipped with internal batteries that can be replaced during operation without switching off the UPS and connected loads (hot-swap function).

Although battery replacement is possible in Hot Swap mode, it is not recommended to replace the batteries while the UPS and receivers are operating. A possible power failure may result in loss of data or damage to receivers.

It is safe for the user to replace the battery according to the following recommendations. Only use batteries with the same capacity, voltage and dimensions as the original.

After disconnecting the battery, the receivers are not protected against power failures.

The batteries must not be replaced while the UPS is operating in battery mode!

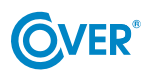

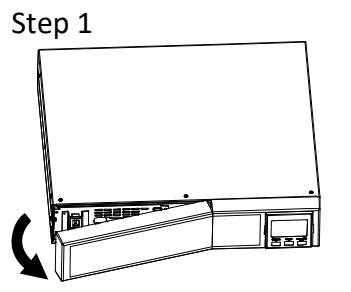

Remove the front panel.

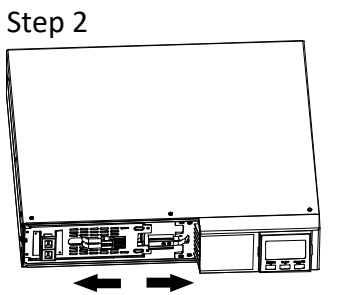

Disconnect the battery plugs.

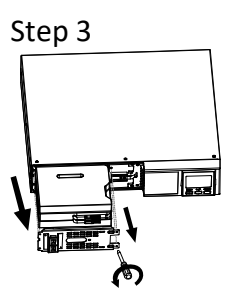

Remove the two mounting screws and pull out the battery pack.

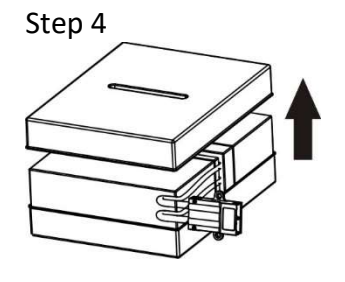

Remove the top cover from the battery pack and replace the batteries.

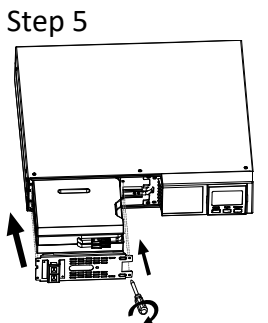

Reinstall the replaced battery pack and tighten the retaining screws.

| Step 6 |  |
|--------|--|
|        |  |
|        |  |

Connect the battery plugs.

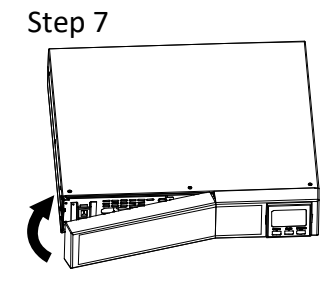

Install the front panel.